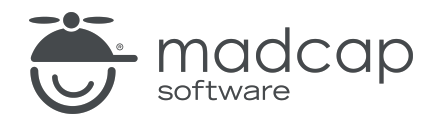

**USER GUIDE** 

### **MADCAP FLARE ONLINE**

# Snippets Guide

Copyright © 2025 MadCap Software. All rights reserved.

Information in this document is subject to change without notice. The software described in this document is furnished under a license agreement or nondisclosure agreement. The software may be used or copied only in accordance with the terms of those agreements. No part of this publication may be reproduced, stored in a retrieval system, or transmitted in any form or any means electronic or mechanical, including photocopying and recording for any purpose other than the purchaser's personal use without the written permission of MadCap Software.

MadCap Software 1660 17th Street, Suite 201 Denver, Colorado 80202 858-320-0387 www.madcapsoftware.com

#### THIS PDF WAS CREATED USING MADCAP FLARE.

### **CONTENTS**

### **CHAPTER 1**

#### **CHAPTER 2**

| General Information for Snippets | 7 |
|----------------------------------|---|
| Benefits of Snippets             | 8 |
| Snippet Files                    | 8 |
| Text and Block Snippets          | 9 |
| Appearance of Snippets1          | 0 |

### **CHAPTER 3**

| Main Activities for Snippets | 11 |
|------------------------------|----|
| Adding Snippets              | 12 |
| Inserting Snippets           | 16 |
| Editing Snippets in a Popup  |    |
| Changing Snippets            | 21 |

#### **CHAPTER 4**

| Other Activities for Snippets | 22 |
|-------------------------------|----|
| Renaming Snippets             | 23 |
| Removing Snippets             |    |
| Deleting Snippets             |    |

### APPENDIX

| PDFs | 3 | - | 1 |  |
|------|---|---|---|--|
|------|---|---|---|--|

#### **CHAPTER 1**

# Introduction

A snippet is a chunk of formatted content that is heavily used in single-sourcing. Snippets can include text, tables, images, and whatever else can be included in a normal topic. You can insert snippets into one or more topics throughout your project, thus allowing you to reuse content that is maintained in one place. You can even insert them into other snippets, creating nested snippets. Snippets are not usually intended for single words or very short phrases that change frequently. In those cases, you probably want to use variables instead.

#### **General Information**

- "Benefits of Snippets" on page 8
- "Snippet Files" on page 8
- "Text and Block Snippets" on page 9
- "Appearance of Snippets" on page 10

#### Main Activities

- "Editing Snippets in a Popup" on page 18
- "Inserting Snippets" on page 16
- "Changing Snippets" on page 21

#### **Other Activities**

- "Renaming Snippets" on page 23
- "Removing Snippets" on page 26
- "Deleting Snippets" on page 28

▶ NOTE For more information about snippets, see the Flare Desktop Help system.

### **CHAPTER 2**

# General Information for Snippets

There are various pieces of general information you should know if you plan to use this feature.

#### This chapter discusses the following:

| Benefits of Snippets    | 8   |
|-------------------------|-----|
| Snippet Files           | 8   |
| Text and Block Snippets | 9   |
| Appearance of Snippets  | .10 |

# Benefits of Snippets

The major benefit of using snippets is that you only have to create your content once, rather than having to type the same information in each topic (or in another snippet) where you want to use it. If you need to modify the content of a snippet, you only need to change it in one place and the change is made automatically in every file where the snippet has been inserted.

# Snippet Files

Snippets are contained in their own files (using an .flsnp file extension). The recommended location to store a snippet in a project is Contents > Resources > Snippets folder. However, in the project, you can store it anywhere in the Files tree (i.e., the Content Explorer) that you like.

# Text and Block Snippets

There are two types of snippets: text and block. This is determined by the way you insert the snippet.

- Text Snippet If you insert a snippet on a line where other content exists (i.e., inline), it is inserted as a text snippet. Therefore, if you want to insert a snippet on a blank line and also type other text before or after it, you need to type the text first and then insert the snippet afterward.
- Block Snippet If you insert a snippet on a blank line in a topic, it is inserted as a block snippet and takes up all of the room so that no other content can be added in front of it or behind it. (The exception to this is if you have created a snippet containing only a <body> tag and no block tags, such as ; in that case, the snippet inserted on an empty line becomes a text snippet.)

When a snippet has multiple "blocks" of content (e.g., paragraphs, lists, images), it is best to insert it as a block snippet on an empty line, because it doesn't work well when inserted as a text snippet (i.e., inline with other content). Conversely, a snippet containing a single line of content (e.g., one sentence, one paragraph) can be inserted as a block snippet on an empty line, or as a text snippet inline with other content.

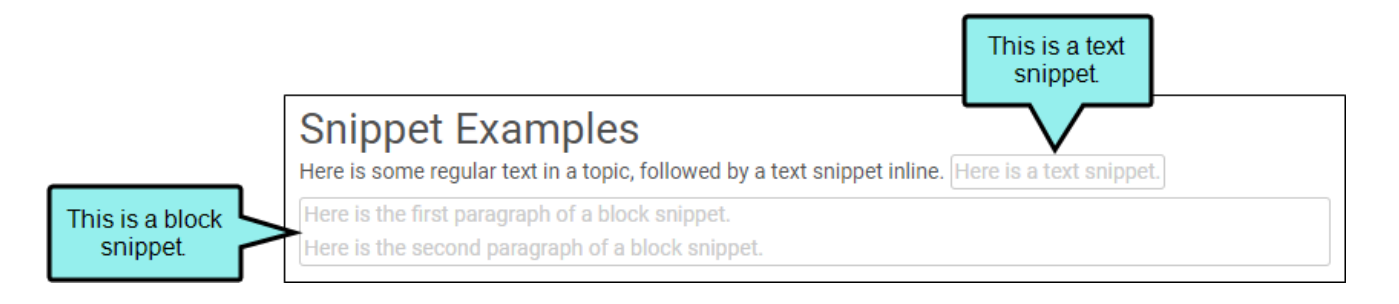

# Appearance of Snippets

Snippets (both text and block) are represented in the Flare Online editors by a border (in most browsers), which does not display in the output. In the output, snippets are rendered appropriately according to the formatting from your stylesheet.

### HOW SNIPPETS MIGHT LOOK IN THE SOURCE FILE

### Snippet Examples

Here is some regular text in a topic, followed by a text snippet inline. Here is a text snippet.

Here is the first paragraph of a block snippet. Here is the second paragraph of a block snippet.

#### HOW SNIPPETS MIGHT LOOK IN THE OUTPUT

### Snippet Examples

Here is some regular text in a topic, followed by a text snippet inline. Here is a text snippet.

Here is the first paragraph of a block snippet.

Here is the second paragraph of a block snippet.

### **CHAPTER 3**

# Main Activities for Snippets

Some activities are particularly common and important when it comes to this feature.

#### This chapter discusses the following:

| Adding Snippets             | 12 |
|-----------------------------|----|
| Inserting Snippets          | 16 |
| Editing Snippets in a Popup | 18 |
| Changing Snippets           | 21 |

# Adding Snippets

You can add a new snippet and then insert it into the topics where you want it to appear.

### Permission Required?

Editing content and project files is an activity available to users with the Author status. By default, users with Author status have the following permissions set:

Create/Edit Files

If this is deselected, then viewing files in a read-only mode is allowed. On the left side of the page, the Files vertical three-dot menu is not available.

#### Edit Code

If this is deselected, the XHTML in the Code view is read-only.

Editing code is regarded as a capability for an advanced user. If not done properly, the code can become malformed quickly. Administrators can prevent users from editing the code by deselecting the Edit Code permission.

### How to Add a Snippet

- 1. Open a project, and select the **Workspace** tab at the top.
- 2. From the main toolbar, click  $\pm$  to add a new file.

**NOTE** Alternatively, you can upload an external file into your project.

- 3. In the Add File dialog, click the File Type drop-down, and select Snippet.
- 4. In the File Path field, enter a path and a name for the new file.

► NOTE Alternatively, click ■ to select a location for the file in the project, and Accept the file path. Then in the File Path field, enter a name for the file.

|                                                                             | Add File                                                            | ×          |
|-----------------------------------------------------------------------------|---------------------------------------------------------------------|------------|
|                                                                             | File Type *<br>Snippet                                              | •          |
| Manually enter a path or<br>use the three-dot menu<br>to select a location. | File Path Content / Resources / Snippets / New-Snippet              |            |
|                                                                             | Copy From The file name needs to be entered at the end of the path. | •          |
|                                                                             |                                                                     | Cancel Add |

**NOTE** You might notice the File Path displays black or blue lettering. The blue items are folders, and you can click the item to jump to that folder.

For example, in the Add File dialog, a file path contains several folders (indicated by blue lettering) before the filename.

| File Path                                        |
|--------------------------------------------------|
| Content / Folder1 / Folder2 / Folder3 / filename |

If the "Folder1" item is clicked, you know longer see the subfolders.

File Path

Content / Folder1 / filename

•••

5. (Optional) In the Add File dialog, from the **Copy From** drop-down, you can select an existing snippet file to use. This copies all the content from the existing file to the new file, providing a base of information to start with for your file. If you choose not to select a file here, the new file will be based on factory content.

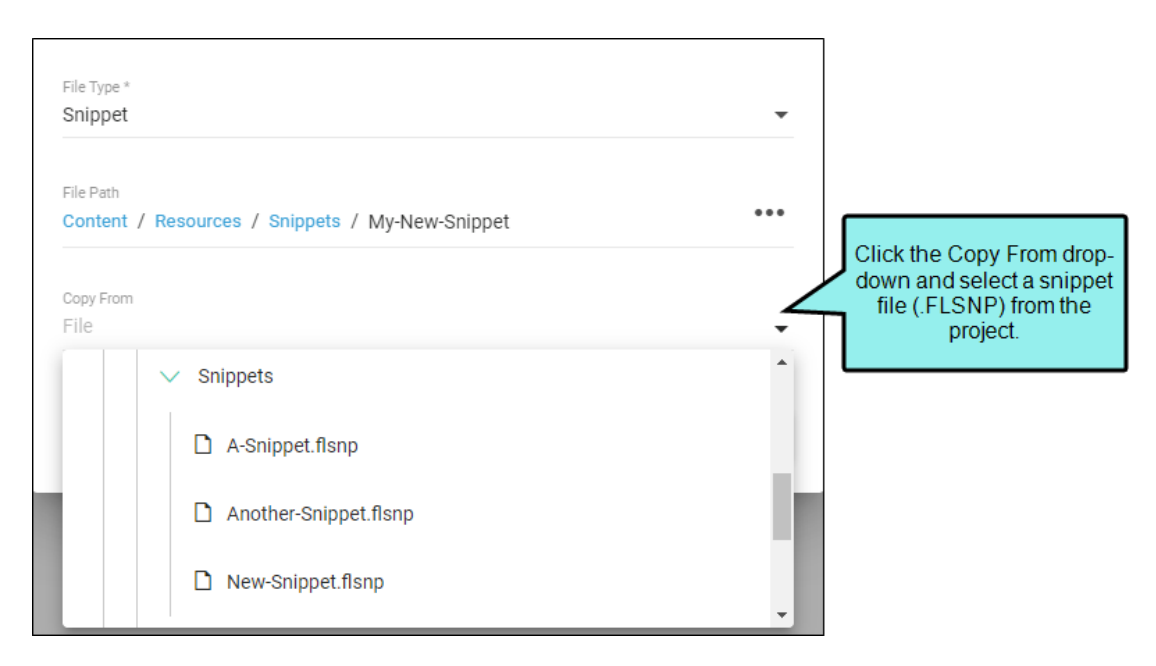

6. Click Add. A new file is created and opens in the Content Editor.

| Code     | Commit | s           | С            | ontent/          | Reso                  | urces/                                                                                                    | Snipp                                                                                                    | ets/Ne                                                                                                    | ew-Sn                                                                                                    | ippet.fl                                                                                                    | snp                                                                                                    | ବ                                                                                                    | ) ~                                                                                                    | Cor                                                                                                    | nmit                                                                                                    |
|----------|--------|-------------|--------------|------------------|-----------------------|----------------------------------------------------------------------------------------------------|----------------------------------------------------------------------------------------------------|----------------------------------------------------------------------------------------------------|----------------------------------------------------------------------------------------------------|----------------------------------------------------------------------------------------------------|----------------------------------------------------------------------------------------------------|----------------------------------------------------------------------------------------------------|----------------------------------------------------------------------------------------------------|----------------------------------------------------------------------------------------------------|----------------------------------------------------------------------------------------------------|
| <u>ب</u> |        | Ø           | ~            | <u>A4</u>        | ~                     | P                                                                                                    | ~                                                                                                    | P                                                                                                    | *                                                                                                    | ::::::::::::::::::::::::::::::::::::::                                                                                                    | ~                                                                                                    | ₽ <sup>®</sup>                                                                                                    | *                                                                                                    |                                                                                                    | ت<br>ا                                                                                                    |
| / > p    |        |             | Exa          | mple o<br>showii | of the<br>ng a r      | e Cont<br>new sr                                                                                                    | ent E<br>hippe                                                                                                    | Editor<br>et.                                                                                                    |                                                                                                    |                                                                                                    |                                                                                                    |                                                                                                    |                                                                                                    |                                                                                                    |                                                                                                    |
|          | Code ) | Code Commit | Code Commits | Code Commits C   | Code Commits Content/ | Code     Commits     Content/Reso       Image: Content and the second second s | Code     Commits     Content/Resources/       Image: Content and the content of the content of the | Code     Commits     Content/Resources/Snipp       Image: Second state state stat | Code     Commits     Content/Resources/Snippets/Net       Image: Content content cont | Code     Commits     Content/Resources/Snippets/New-Sn       Image: Second state of the content state of the Content Editor showing a new snippet. | Code     Commits     Content/Resources/Snippets/New-Snippet.fl       Image: Content Content Content Content Editor     Image: Content Editor       Image: Content Content Editor     Showing a new snippet. | Code       Commits       Content/Resources/Snippets/New-Snippet.flsnp         Image: Content Content Content Editor showing a new snippet.       Image: Content Editor showing a new snippet. | Code       Commits       Content/Resources/Snippets/New-Snippet.flsnp         Image: Content/Resources/Snippets/New-Snippet.flsnp       Image: Content/Resources/Snippets/New-Snippet.flsnp         Image: Content/Resources/Snippets/New-Snippet.flsnp       Image: Content/Resources/Snippets/New-Snippet.flsnp         Image: Content/Resources/Snippets/New-Snippet.flsnp       Image: Content/Resources/Snippets/New-Snippet.flsnp         Image: Content/Resources/Snippets/New-Snippet.flsnp       Image: Content/Resources/Snippets/New-Snippet.flsnp         Image: Content/Resources/Snippets/New-Snippets/New-Snippets | Code       Commits       Content/Resources/Snippets/New-Snippet.flsnp       Image: Content Content | Code       Commits       Content/Resources/Snippets/New-Snippet.flsnp       Cor         Image: Commits       Image: Content/Resources/Snippets/New-Snippet.flsnp       Image: Content Snippets/New-Snippet.flsnp       Image: Content Snippets/New-Snippet.flsnp       Image: Content Snippets/New-Snippet.flsnp       Image: Content Snippets/New-Snippets/New-Snippet.flsnp       Image: Content Snippets/New-Snippets/New- |

- 7. Click Commit. (Or click Cancel, to back out of the process.)
- 8. In the Create New Commit dialog, verify the new file path, and enter a Commit Message.
- 9. Click **Commit**. The new snippets file is added to the project.

# Inserting Snippets

Authors can insert snippets in Flare Online's Content Editor.

▶ NOTE Inserting snippets is available only for authors, and only in the Content Editor accessed from the project's Workspace page. It is not available in the editor that is used for topic reviews.

### **Permission Required?**

Editing content and project files is an activity available to users with the Author status. By default, users with Author status have the following permissions set:

#### Create/Edit Files

If this is deselected, then viewing files in a read-only mode is allowed. On the left side of the page, the Files vertical three-dot menu is not available.

#### Edit Code

If this is deselected, the XHTML in the Code view is read-only.

Editing code is regarded as a capability for an advanced user. If not done properly, the code can become malformed quickly. Administrators can prevent users from editing the code by deselecting the Edit Code permission.

### How to Insert a Snippet

- 1. Open a project, and select the **Workspace** tab at the top.
- 2. On the left, navigate to a topic or snippet file. The file contents display on the right.
- 3. In the Content Editor place your cursor where you want to insert the snippet.
- 4. From the Content Editor's local toolbar, click 🕅.
- 5. In the Insert Snippet dialog, navigate to the snippet you want to insert (usually it is under Resources > Snippets).
- 6. Select the snippet and click Insert.

# Editing Snippets in a Popup

You can open snippets from their point of insertion in a file and make edits in a popup window. This means you do not need to interrupt the flow of editing the topic (or another snippet) in order to edit a snippet within it.

### **Permission Required?**

Editing content and project files is an activity available to users with the Author status. By default, users with Author status have the following permissions set:

Create/Edit Files

If this is deselected, then viewing files in a read-only mode is allowed. On the left side of the page, the Files vertical three-dot menu is not available.

Edit Code

If this is deselected, the XHTML in the Code view is read-only.

Editing code is regarded as a capability for an advanced user. If not done properly, the code can become malformed quickly. Administrators can prevent users from editing the code by deselecting the Edit Code permission.

### How to Edit a Snippet in a Popup

- 1. Open a project, and select the **Workspace** tab at the top.
- 2. On the left, navigate to a topic or snippet file. The file contents display on the right.
- 3. In the Content Editor click the inserted snippet.
- 4. In the toolbar popup under the snippet, click  $\square$ .

□ NOTE You can also right-click the snippet and select Edit Snippet.

- 5. In the popup editor, make changes to the snippet.
- 6. Click Commit.
- 7. In the Create New Commit dialog, enter a Commit Message.
- 8. Click Commit.

- **NOTE** If you make changes to the snippet, the state of your snippet file changes to In Progress (meaning that the file is uncommitted). If you close the snippet popup (or the Content Editor) it stays in that state until it is committed to the repository. You also have the option to set your user status for the snippet to In Progress or Ready to Commit.
- **NOTE** You can also open a snippet file in the full editor.
  - 1. In the editor click the inserted snippet.
  - 2. In the toolbar popup under the snippet, click 🗹. (You can also right-click the snippet and select **Open Snippet File**.)

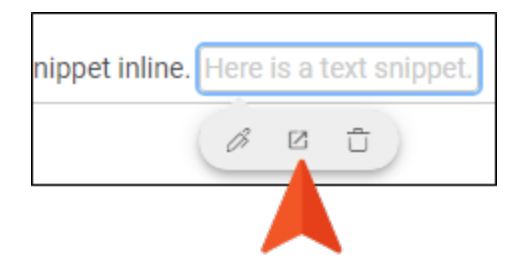

If the current file has uncommitted changes, you will see a message reminding you of this. You can either keep the file open and commit the edits first, or you can discard the changes.

# Changing Snippets

If a snippet has already been inserted into a topic or another snippet, you can change it to a different snippet.

### **Permission Required?**

Editing content and project files is an activity available to users with the Author status. By default, users with Author status have the following permissions set:

Create/Edit Files

If this is deselected, then viewing files in a read-only mode is allowed. On the left side of the page, the Files vertical three-dot menu is not available.

Edit Code

If this is deselected, the XHTML in the Code view is read-only.

Editing code is regarded as a capability for an advanced user. If not done properly, the code can become malformed quickly. Administrators can prevent users from editing the code by deselecting the Edit Code permission.

### How to Change a Snippet

- 1. Open a project, and select the Workspace tab at the top.
- 2. On the left, navigate to a topic or snippet file. The file contents display on the right.
- 3. In the Content Editor click the snippet.
- 4. From the Content Editor's local toolbar, click 🖻.
- 5. In the Insert Snippet dialog, navigate to a different snippet.
- 6. Select the snippet and click Insert.

### **CHAPTER 4**

# **Other Activities for Snippets**

In addition to the main activities, there are some other tasks you might perform regarding this feature.

#### This chapter discusses the following:

| Renaming Snippets |  |
|-------------------|--|
| Removing Snippets |  |
| Deleting Snippets |  |

# Renaming Snippets

You can rename a snippet file in your project.

() WARNING If you want to rename a snippet in Flare Online it is better to do the renaming before inserting the snippet anywhere in the content. Otherwise, renaming a snippet can result in broken links. If you end up with broken links, try:

- Re-inserting the snippets manually in Flare Online (if you have a only a few applied).
- Pulling the changes down to Flare Desktop, and performing a global find and replace to update the broken links in the code.

### Permission Required?

Editing content and project files is an activity available to users with the Author status. By default, users with Author status have the following permissions set:

Create/Edit Files

If this is deselected, then viewing files in a read-only mode is allowed. On the left side of the page, the Files vertical three-dot menu is not available.

#### Edit Code

If this is deselected, the XHTML in the Code view is read-only.

Editing code is regarded as a capability for an advanced user. If not done properly, the code can become malformed quickly. Administrators can prevent users from editing the code by deselecting the Edit Code permission.

### How to Rename a Snippet

- 1. Open a project, and select the **Workspace** tab at the top.
- 2. From the left side of the page, navigate to the snippet you want to rename. Right-click the snippet, and from the menu select **Rename**.

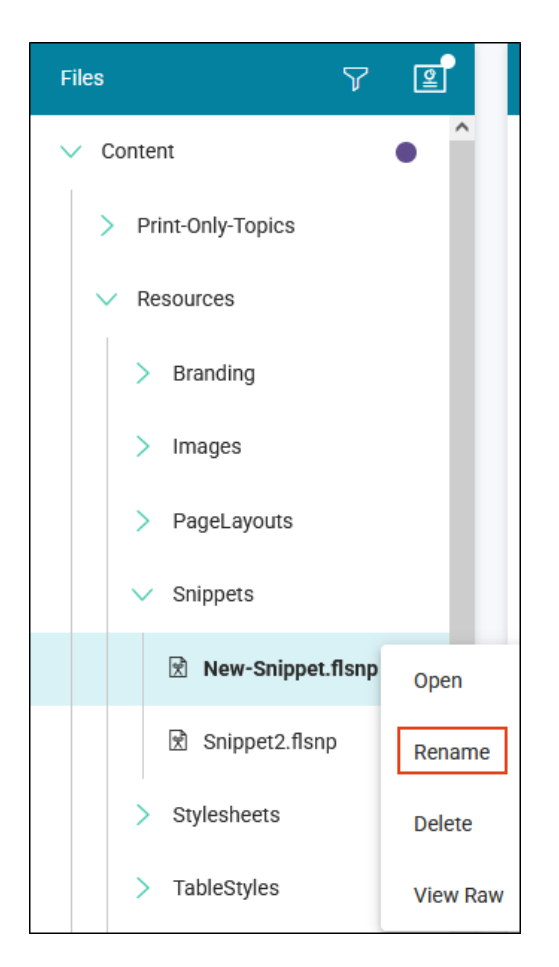

3. In the Rename File dialog, enter a new name for the file, enter a **Commit Message**, and select **Rename**.

| Rename File                                                                                                    | Enter a new name<br>the file.                                                                      | e for X                                                 |
|----------------------------------------------------------------------------------------------------|----------------------------------------------------------------------------------------------------|---------------------------------------------------------|
| File Path<br>Content / Resources / Snippets / N                                                                                                    | Iy-Snippet.flsnp                                                                                   |                                                         |
| Renaming a file in Flare Online might result<br>after you do a pull. You would then need to<br>Flare Desktop. Alternatively, you can rename<br>links automatically, then push to Flare Onlin | in broken links in the Flare<br>find and fix those broken l<br>e the file in Flare Desktop a<br>e. | e Desktop project<br>inks manually in<br>and update the |
| Commit Message *                                                                                                    |                                                                                                    |                                                         |
| New name for my snippet.                                                                                                    |                                                                                                    |                                                         |
|                                                                                                    |                                                                                                    | 11.                                                     |
|                                                                                                    | Cancel                                                                                             | Rename                                                  |

You can optionally click **even** to select a location for the file in the project.

# Removing Snippets

You can quickly remove any snippets that have been inserted in a topic or another snippet. This does not remove the snippet from the project.

### **Permission Required?**

Editing content and project files is an activity available to users with the Author status. By default, users with Author status have the following permissions set:

Create/Edit Files

If this is deselected, then viewing files in a read-only mode is allowed. On the left side of the page, the Files vertical three-dot menu is not available.

Edit Code

If this is deselected, the XHTML in the Code view is read-only.

Editing code is regarded as a capability for an advanced user. If not done properly, the code can become malformed quickly. Administrators can prevent users from editing the code by deselecting the Edit Code permission.

### How to Remove a Snippet

- 1. Open a project, and select the **Workspace** tab at the top.
- 2. On the left, navigate to a topic or snippet file. The file contents display on the right.
- 3. In the Content Editor click the snippet.
- 4. Do one of the following:
  - On your keyboard, press **DELETE**.
  - In the toolbar popup, click 1.

| nippet inline. | Here is a text snippet. |   |   |
|----------------|-------------------------|---|---|
|                | B                       | Ø | Û |
|                |                         |   |   |

# Deleting Snippets

If necessary, you can delete a snippet file from your project.

() WARNING Use caution when deleting files. If it has been previously linked to other files, deleting it can result in broken links.

### Permission Required?

Editing content and project files is an activity available to users with the Author status. By default, users with Author status have the following permissions set:

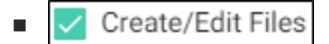

If this is deselected, then viewing files in a read-only mode is allowed. On the left side of the page, the Files vertical three-dot menu is not available.

Edit Code

If this is deselected, the XHTML in the Code view is read-only.

Editing code is regarded as a capability for an advanced user. If not done properly, the code can become malformed quickly. Administrators can prevent users from editing the code by deselecting the Edit Code permission.

### How to Delete a Snippet

- 1. Open a project, and select the **Workspace** tab at the top.
- 2. From the left side of the page, navigate to the snippet you want to delete. Right-click the snippet, and from the menu select **Delete**.

| Files 🖓             | e        |
|---------------------|----------|
| ✓ Content           | •        |
| > Print-Only-Topics |          |
| V Resources         |          |
| > Branding          |          |
| > Images            |          |
| > PageLayouts       |          |
| ✓ Snippets          |          |
| 🕅 New-Snippet.flsnp | Open     |
| 🖻 Snippet2.flsnp    | Rename   |
| > Stylesheets       | Delete   |
| > TableStyles       | View Raw |

3. In the Delete File dialog, enter a **Commit Message**, and select **Delete**.

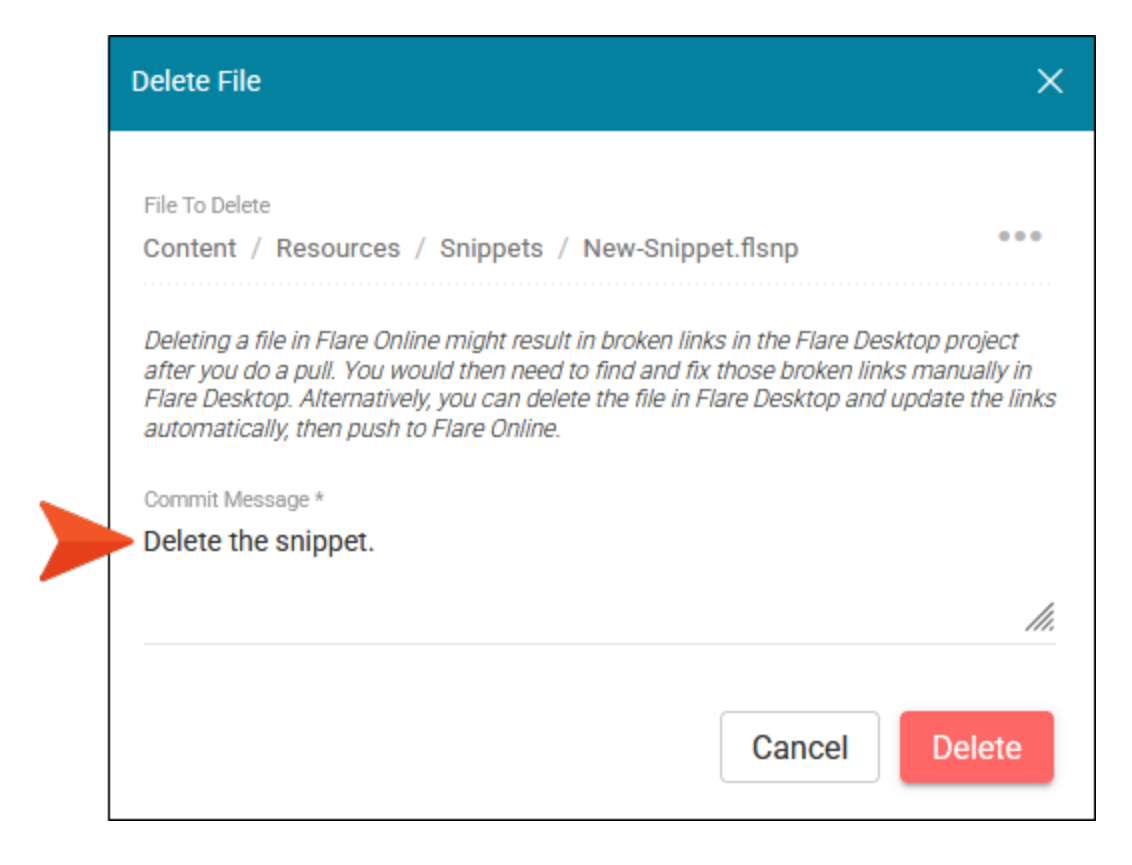

### **APPENDIX**

# **PDFs**

The following PDFs are available for download from the Help system.

| Al Assist Guide                | License Management and | Source Control Guide  |
|--------------------------------|------------------------|-----------------------|
| Analytics Guide                | Purchasing Guide       | Targets Guide         |
| Authoring Guide                | Links Guide            | Tasks Guide           |
| Branding Cuida                 | Projects Guide         | Tonics Guido          |
|                                | Reports Guide          |                       |
| Building Output Guide          | Reviews Guide          | Translation Guide     |
| Checklists Guide               | Coourity Whitepoper    | Users and Teams Guide |
| Conditions Guide               | Security whitepaper    | Variables Guide       |
| Getting Started Guide          | Sites Guide            | What's New Guide      |
| Images and Multimedia<br>Guide | Snippets Guide         | Widgets Guide         |